## **PerformCARE**®

#### **Support Attendees Quick Guide**

The Support Attendees tab of the CMO Individual Support Plan (ISP) is for documenting the people who attend the Child Family Team (CFT) Meeting and are support of the youth. Users should confirm the correct spelling of attendees' names.

### Add/Edit Support Attendee Window

The 'Add/Edit Support Attendee window is accessed by clicking the Support Attendees tab in a Treatment Plan, then click the Add Support Attendees button.

| PPORT ATTENDEES                                      |                            |                |                      |                                                                                                    |                |              |
|------------------------------------------------------|----------------------------|----------------|----------------------|----------------------------------------------------------------------------------------------------|----------------|--------------|
|                                                      |                            | Sup            | port Attendees       |                                                                                                    |                |              |
| n Member Attending Meeting                           | Attendee Name              | Attendee Title | Attendee Agency      | Relationship Date Notified                                                                                                    | Formal Support | How Notified |
|                                                      |                            |                | Lange of             |                                                                                                    |                |              |
|                                                      |                            |                | No data to show      |                                                                                                    |                |              |
|                                                      |                            |                |                      |                                                                                                    |                |              |
|                                                      |                            | A              | dd Support Attendees |                                                                                                    |                |              |
|                                                      |                            |                |                      |                                                                                                    |                |              |
| ve Save & Close Submit                               | Return                     |                |                      |                                                                                                    |                |              |
| acel Delete Print                                    | View Treatment Plan Review | History        |                      |                                                                                                    |                |              |
|                                                      |                            |                |                      |                                                                                                    |                |              |
| Add/Edit Support Attendee                            |                            |                | *                    |                                                                                                    |                |              |
| Team Member                                          |                            |                |                      |                                                                                                    |                |              |
| Attendee Name:                                       |                            |                |                      |                                                                                                    |                |              |
|                                                      |                            |                |                      |                                                                                                    |                |              |
|                                                      |                            |                |                      |                                                                                                    |                |              |
| Attendee Title:                                      |                            |                |                      |                                                                                                    |                |              |
| Attendee Title:<br>Attendee Agency:                  |                            |                |                      |                                                                                                    |                | \$           |
| Attendee Title:<br>Attendee Agency:<br>Relationahip: |                            |                |                      | AUNT<br>BDOTHER                                                                                                    |                | ÷            |
| Attendee Title:                                      |                            |                |                      | AUNT<br>BROTHER<br>CAREGIVER                                                                                                    |                | ÷            |
| Attendee Title:                                      |                            |                | -                    | AUNT<br>BROTHER<br>CAREGIVER<br>CARE MANAGER<br>CHILD STUDY TEAM MEMBER                                                                                                    |                | ¢            |
| Attendee Title:                                      | w III                      |                |                      | AUNT<br>BROTHER<br>CAREGIVER<br>CARE MANAGER<br>CHILD STUDY TEAM MEMBER<br>COUSIN<br>DAUGHTER                                                                                                    |                | •            |
| Attendee Title:                                      | w                          |                | -                    | AUNT<br>BROTHER<br>CAREGVER<br>CHLD STUDY TEAM MEMBER<br>COUSIN<br>DAUGHTER<br>DCP&P<br>FATHER                                                                                                    |                | *            |
| Attendee Title:                                      | W                          |                | -                    | AUNT<br>BROTHER<br>CAREGIVER<br>CARE MANAGER<br>CHILD STUDY TEAM MEMBER<br>COUSIN<br>DAUGHTER<br>DCP&P<br>FATHER<br>FRIEND<br>CHARDIAN                                                                                                    |                |              |
| Attendee Tisle:                                      | w                          |                | -                    | AUNT<br>BROTHER<br>CAREGIVER<br>CARE MANAGER<br>CHLD STUDY TEAM MEMBER<br>COUSIN<br>DAUGHTER<br>DCP&P<br>FATHER<br>FRIEND<br>GUARDIAN<br>MATERNAL GRANDFATHER                                                                                                    |                |              |
| Attendee Title:                                      | w I                        |                | 5                    | AUNT<br>BROTHER<br>CAREGIVER<br>CARE MANAGER<br>CHILD STUDY TEAM MEMBER<br>COUSIN<br>DAUGHTER<br>DCP&P<br>FATHER<br>FRIEND<br>GUARDIAN<br>MATERNAL GRANDFATHER<br>MATERNAL GRANDFATHER<br>MOTHER                                                                                     |                |              |
| Attendee Title:                                      | w                          |                |                      | AUNT<br>BROTHER<br>CAREGIVER<br>CARE MANAGER<br>CHILD STUDY TEAM MEMBER<br>COUSIN<br>DAUGHTER<br>DCP&P<br>FATHER<br>FRIEND<br>GUARDIAN<br>MATERNAL GRANDFATHER<br>MATERNAL GRANDFATHER<br>MATERNAL GRANDFATHER<br>MOTHER NON-SPECIFIED<br>OTHER RON-SPECIFIED                        |                | ¢            |
| Attendee Title:                                      | w                          |                |                      | AUNT<br>BROTHER<br>CAREGIVER<br>CARE MANAGER<br>CHILD STUDY TEAM MEMBER<br>COUSIN<br>DAUGHTER<br>DCP&P<br>FATHER<br>FRIEND<br>GUARDIAN<br>MATERNAL GRANDFATHER<br>MATERNAL GRANDFATHER<br>MATERNAL GRANDFATHER<br>MOTHER NON-SPECIFIED<br>OTHER FAMILY MEMBER<br>OTHER FAMILY MEMBER |                |              |

- **Team Member** Checkbox = 'Yes' to identify CFT team members (parent/legal guardian, providers actively providing services, youth, DCPP, etc.)
- Attendee Name\* Name of person who attended the CFT (type in the first few letters and wait for drop down menu)
- Attendee Title\* Title of an informal or formal support (if family member, type Relationship Name)
- Attendee Agency\* Provider agency name (if family member, type Family)

\*Required

# **PerformCARE**<sup>®</sup>

#### **Support Attendees Quick Guide**

- Relationship list of family, informal and formal supports
  - Family Relationship (as identified by the family) Brother, Father, Mother, Sister, Grandparents, Cousin, Aunt, Uncle, Daughter, Other Family Member, Son, Stepparents, Stepchildren, Stepbrother/sister, etc.
  - *Formal/Informal Relationship* Teacher, Provider, Caregiver, Friend, Child Study Team Member, Guardian, Resource Brother, Resource Father, Resource Mother, Resource Sister, etc.
- Formal Support Checkbox to identify formal supports
- Date Notified of Meeting\* the date the attendee was notified
- How Notified\* Email, Phone, Mail, Fax
- Attended Meeting Checkbox = 'Yes'

\*Required

### Validations

When the Accept button is clicked, requirements are identified by pink highlights. Missed requirements are listed in the Validations Failed box at the bottom.

Use the scrollbar to see additional requirements.

| Add/Edit Support Attendee                        | 4 |
|--------------------------------------------------|---|
| Team Member                                      |   |
| Attendee Name:                                   |   |
| Attendee Title                                   |   |
| Attendee Agency:                                 |   |
| Relationship                                     |   |
| Formal Support                                   |   |
| Date Notifed of Meeting: MM//DD/VYPY             |   |
| How Notified:                                    | * |
| C Attended Meeting                               |   |
|                                                  |   |
|                                                  |   |
| the first fact                                   |   |
| Validation Failed<br>Attendee Name: is required. |   |
| Attendee Title: is required.                     |   |
| Attendee Agency: is required.                    |   |
| Date Notifed of Meeting: is required.            |   |
|                                                  |   |

## Copying a Treatment Plan

The Copy Treatment Plan tab allows the user to copy a previously submitted and approved treatment plan.

Copying a plan copies the <u>entire Support</u> <u>Attendees</u> tab as it was in the selected approved plan.

After copying, modifications must be made to the Support Attendees section to update for the next CFT.

| D | Туре                | Created Date | Author | Submitted Date |
|---|---------------------|--------------|--------|----------------|
|   | CMO - CR90D         |              |        |                |
|   | CMO - CR90D         |              |        |                |
|   | CMO - CR90D         |              |        |                |
|   | CMO - CR90D         |              |        |                |
|   | CMO - Annual Review |              |        |                |
|   | CMO - CR90D         |              |        |                |

# PerformCARE®

#### **Support Attendees Quick Guide**

| DEMOGRAPHICS              |               |                       |                    |                                                      |
|---------------------------|---------------|-----------------------|--------------------|------------------------------------------------------|
| Child Name:               |               | DOB                   |                    |                                                      |
| Address.                  |               | Genden                |                    |                                                      |
| City:                     |               | Race:                 |                    |                                                      |
| County:                   |               | 55N;                  |                    |                                                      |
| itate                     | Do            | Medicaid #            |                    |                                                      |
| areni/Guardian:           |               | Guardian Relationship | c                  |                                                      |
| adoress                   |               | Primary Phone:        |                    |                                                      |
| Cityc                     |               | Secondary Phone:      |                    |                                                      |
| State                     | 2lp-          |                       |                    |                                                      |
| Current Living Situation: |               | Care Management En    | uty:               | Scroll to see the                                    |
| urrent LS Effoctive Date: |               | Care Manager          |                    | Domographics tob                                     |
|                           |               | Care Manager Phone:   |                    | Demographics tab                                     |
|                           |               |                       |                    |                                                      |
| rovider Name              |               | Assessor Username     |                    |                                                      |
| dmission Date:            |               | Assessor Hame:        |                    |                                                      |
| rouider mane:             |               | Assessor Agency:      |                    |                                                      |
|                           |               | Anteside Fridal       |                    |                                                      |
|                           |               | CFT Date:             | 6105000            |                                                      |
|                           |               | Assessment Complete   | in Date 01/08/0011 |                                                      |
|                           | (labor)       |                       | with the fore (    |                                                      |
|                           |               | /                     |                    |                                                      |
|                           |               |                       | The Den            | <b>CFT Date</b> located in the nographics tab of the |
| CFT Date:                 |               | 03/28/2023            | Trea the           | atment Plan should match                             |
| Assessment Com            | pletion Date: | 03/28/2023            | E che              | uate on the Cri Sign In.                             |

## **Demographics Tab**

## CFT Sign-In Attendance Sheet

The Document Upload (Doc) tab in the youth record, allows users with security to upload the CFT Signin. This attendance sheet identifies all those present at the CFT meeting. It is important to verify and check off the attendees on the CFT Sign-in sheet against the Support Attendees in the ISP before submitting the plan.

| Dashboard      | Demographics Epi | isodes Pro | vider Sup    | oports | Dx/Med      | Eligibility | Insurance     | Legal | Doc*      |             |                  | _    |              |
|----------------|------------------|------------|--------------|--------|-------------|-------------|---------------|-------|-----------|-------------|------------------|------|--------------|
|                |                  |            |              |        |             |             |               |       | _         |             | Add New Document | Save | Clear Search |
| Doc Status     | Document Ty      | pe Doc     | ument Sub Ty | ype    | Description |             | Date Uploaded |       | File Name | Uploaded By | Program Name     |      |              |
| New Doc Upload | ed CMO Attachme  | nts CFT    | Sign-In      |        |             |             |               |       |           |             |                  |      | 2            |
| New Doc Upload | ed CMO Attachme  | nts CFT    | Sign-In      |        |             |             |               |       |           |             |                  |      |              |
| New Doc Upload | ed CMO Attachme  | nts CFT    | Sign-In      |        |             |             |               |       |           |             |                  |      |              |

## **PerformCARE**®

#### **Support Attendees Quick Guide**

**Confirm Names of Support Attendees:** Users should make sure all the names are entered and correct and spelled the same way each plan to avoid duplicate Support Attendee entries. In addition, the CFT Date on the Sign-In document should match the CFT Date on the Demographics tab of the Treatment Plan.

### **Modify Support Attendees**

If a Support Attendee name was erroneously entered, or if the support is no longer involved, the support can be modified by double-clicking the support name in the **Support Attendees tab**. This opens the **Add/Edit Support Attendee** window where the user can update the support information or click the Delete button to remove the support.

| SUPPORT ATT | NDEES             |               |                |                 |              |               |                |  |
|-------------|-------------------|---------------|----------------|-----------------|--------------|---------------|----------------|--|
|             |                   |               | Support Attend | ines            |              |               |                |  |
| Team Mamber | Attending Meeting | Attendee Name | Attendes Title | Attendee Agency | Relationship | Date Notified | Formal Support |  |
| VES         | 110               |               |                |                 | PROVIDER     |               | -YES           |  |
| YES         | YES               |               |                |                 | PROVIDER     |               | (ES            |  |
| YES         | YES               |               | TH parent:     |                 | PROVIDER     |               | YES            |  |
| VES         | VES               |               |                |                 | STEPFATHER   |               | va             |  |
| VES         | VES               |               |                |                 | CARE MANAGER |               | YES            |  |

| Construction of the second | Attendee   | ×                                            |               |
|----------------------------|------------|----------------------------------------------|---------------|
| Team Meniber               |            |                                              |               |
| Attrodes Nemes             |            |                                              |               |
| Alteriate f/Dec.           | Thi parent |                                              |               |
| Attendes Agency:           |            |                                              |               |
| Naliktionship              |            | -                                            |               |
| Formial Support            |            |                                              |               |
| Date Hotiled of Meeting;   | 11/01/2028 |                                              |               |
|                            | Phote      |                                              |               |
| How Notifies:              |            |                                              |               |
| How Motifies:              |            | Question                                     | ×             |
| How Mattieu:               |            | Question<br>Do you wish to delete this Suppo | ort Attendee? |